# Set up an Office 365 Connector

Last Modified on 04/04/2022 1:56 pm EDT

### SMTP Relay

SMTP Relay can be used to send emails directly to external contacts, but only from networks (public IP addresses) that you have defined.

Using a connector as outlined below will pre-authorize mail sent from RentalPoint3 using Office 365 - see Microsoft help doc for more information

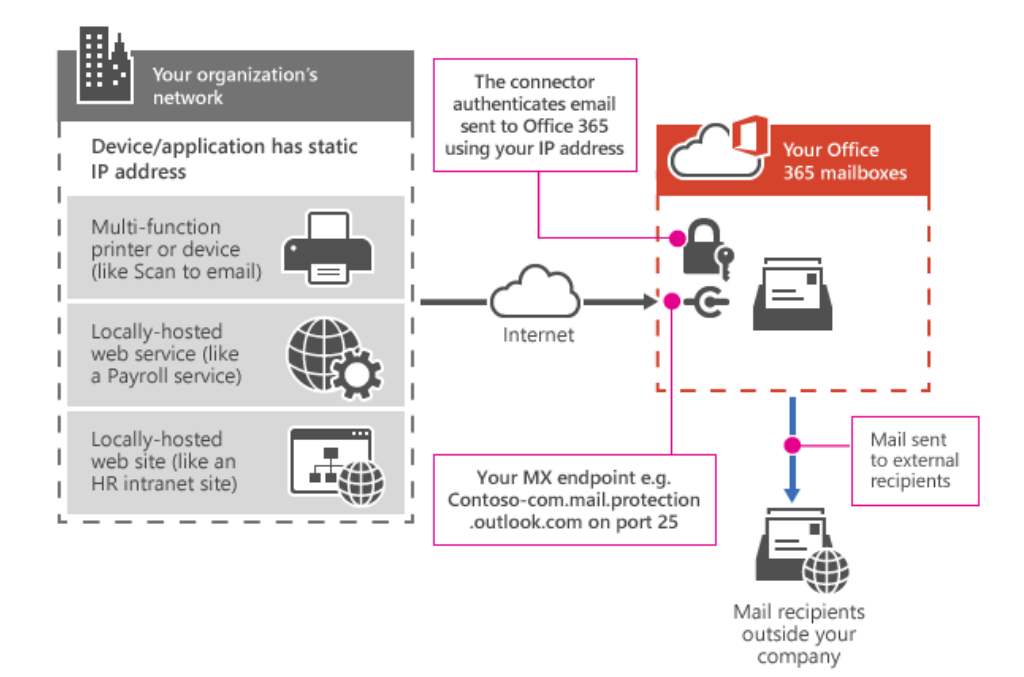

### How to Set up a Connector

Open the Exchange Admin Center

Log into your Exchange Admin Center and navigate to Mail flow > Connectors

|   |                  | Exch | ange admin center 🛛 🛑                                         |  |  |
|---|------------------|------|---------------------------------------------------------------|--|--|
| ≡ |                  |      | Home > Connectors                                             |  |  |
| ŵ | Home             |      | Connectors                                                    |  |  |
| 8 | Recipients       | ^    | Connectors help control the flow of en                        |  |  |
|   | Mailboxes        |      | We recommend that you check to see<br>don't need to use them. |  |  |
|   | Groups           |      |                                                               |  |  |
|   | Resources        |      |                                                               |  |  |
|   | Contacts         |      | + Add a connector 🕐 Refresh                                   |  |  |
|   | Mail flow        | ^    | Status Name                                                   |  |  |
|   | Message trace    |      |                                                               |  |  |
|   | Rules            |      |                                                               |  |  |
|   | Remote domains   |      |                                                               |  |  |
|   | Accepted domains |      |                                                               |  |  |
| 1 | Connectors       |      |                                                               |  |  |
|   | Alerts           |      |                                                               |  |  |

Click on + Add a connector then complete the options as outlined below

#### Add a connector

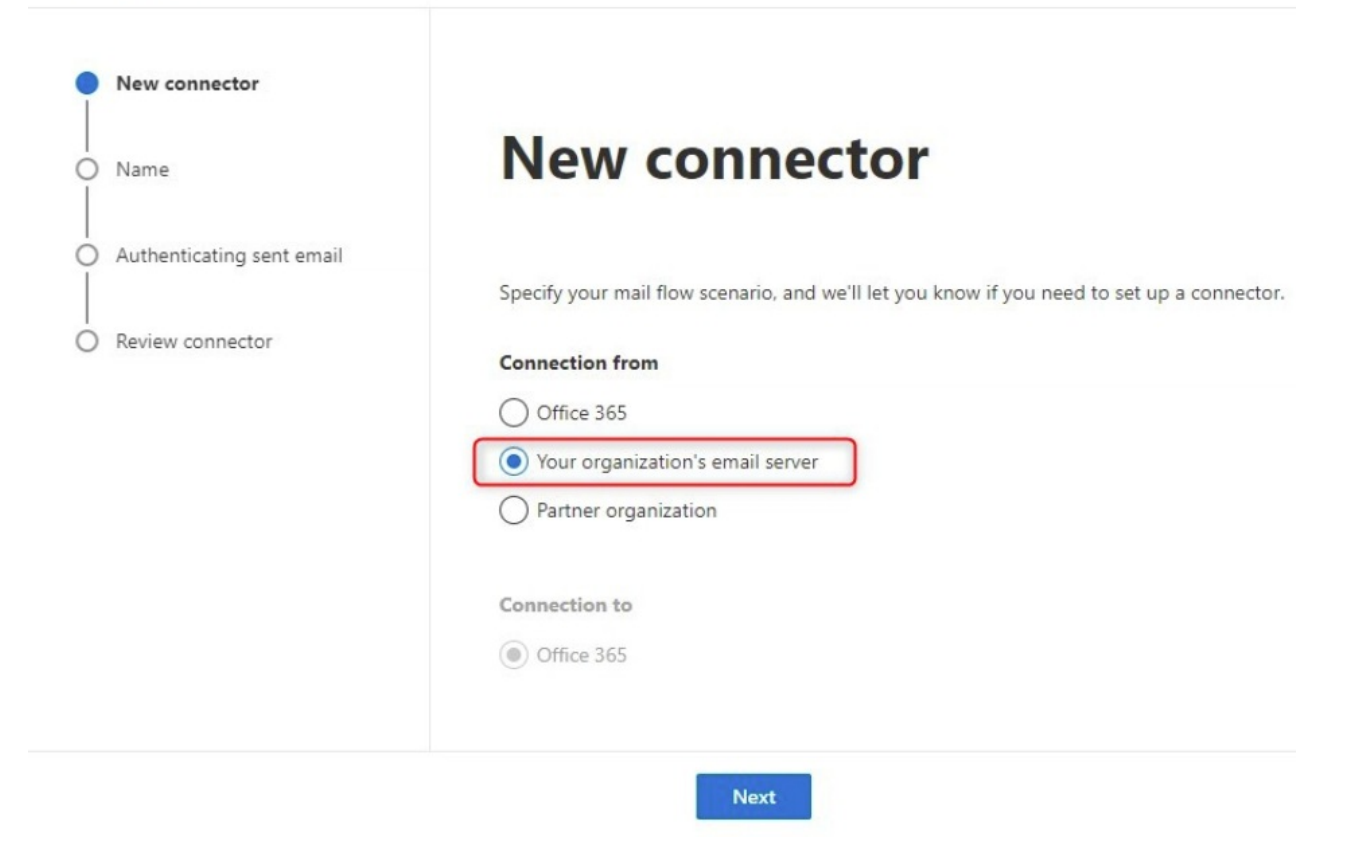

Give the connector a name.....

#### Add a connector

| New connector                                  |                                                                                                    |
|------------------------------------------------|----------------------------------------------------------------------------------------------------|
| Name                                           | Connector name                                                                                                    |
| Authenticating sent email     Review connector | This connector lets Office 365 deliver messages from your organization's email server.                                                                 |
|                                                | Name * RentalPoint Mail Connector                                                                                                    |
|                                                | Description                                                                                                    |
|                                                | <ul> <li>What do you want to do after connector is saved?</li> <li>Turn it on</li> <li>Retain internal Exchange email headers (recommended)</li> </ul> |
|                                                | Back Next                                                                                                    |

Enter the IP Address of your server, then click next to create your connector

• Open a tab in google and type in 'what is my ip address' OR contact <a href="mailto:support@rentp.com">support@rentp.com</a> for this information

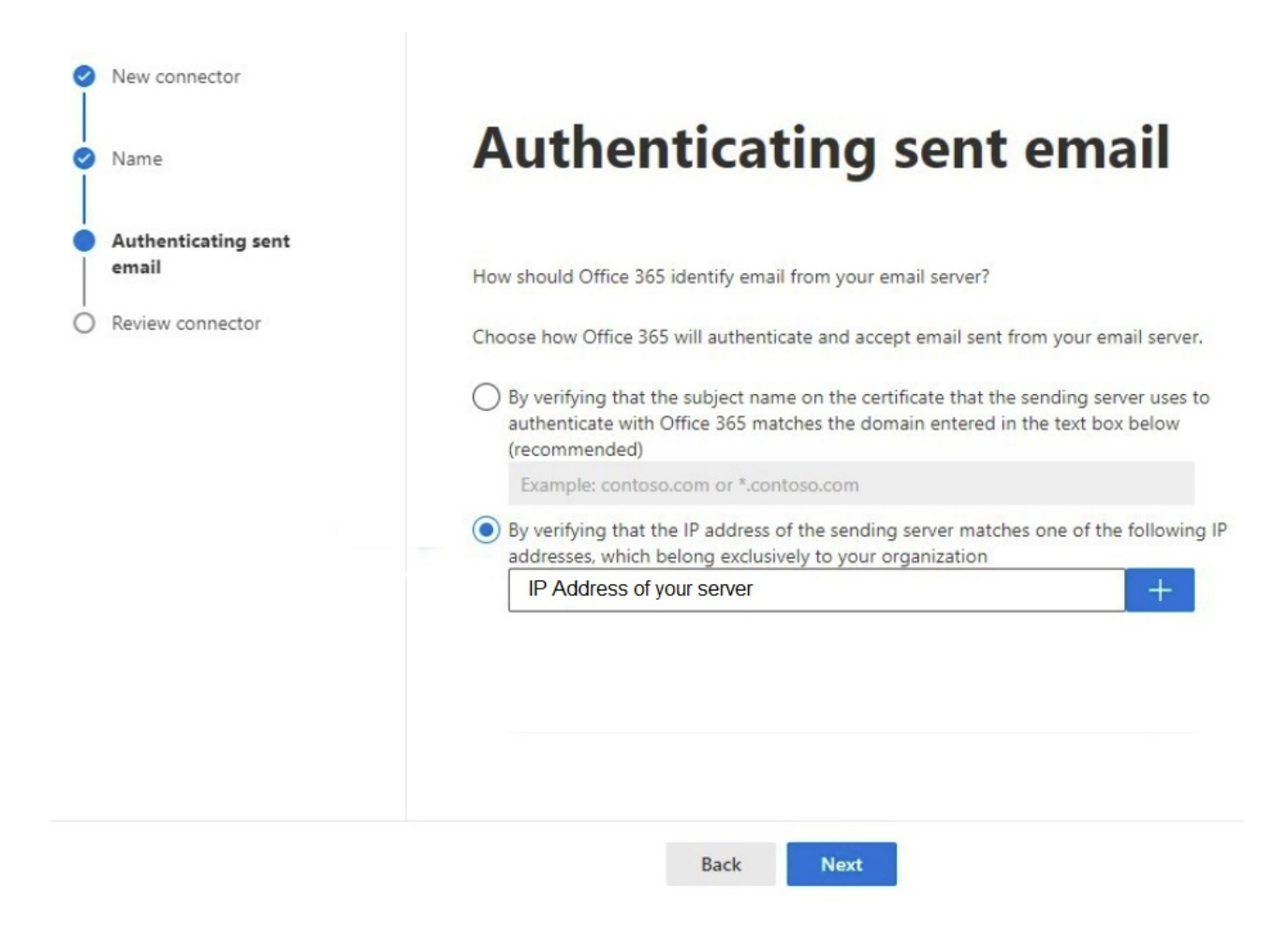

## Connectors

Connectors help control the flow of email messages to and from your Office 365 organization. We recommend that you check to see if you should create a connector, since most organizations don't need to use them.

| + Add a connector 🕐 Refresh |          | 🕐 Refresh             | 1 item 🔎 Search |          |      | ] = |
|-----------------------------|----------|-----------------------|-----------------|----------|------|-----|
|                             | Status ↑ | Name                  | F               | rom      | То   |     |
|                             | On       | SMTP Relay - Scanners | Y               | /our org | O365 |     |

### Locate your SMTP Address

Once the connector is created, you'll need to grab the value from your MX record to use as your SMTP Server

Address in RentalPoint

- 1. Open the Microsoft 365 Admin Center
- 2. Expand Settings and click on Domains
- 3. Select your domain
- 4. Click on DNS records
- 5.

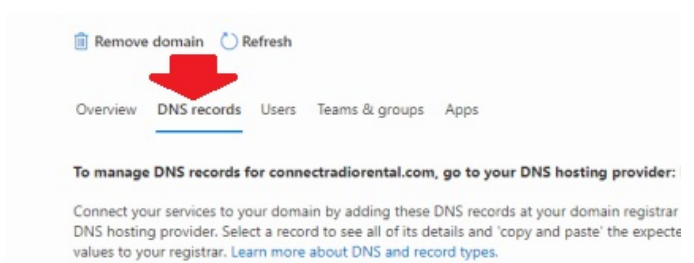

- 6. Open the MX record (by clicking on it)
- 7. Copy the 'Points to address or value field' This will be the SMTP address you use in RentalPoint Operator Setup

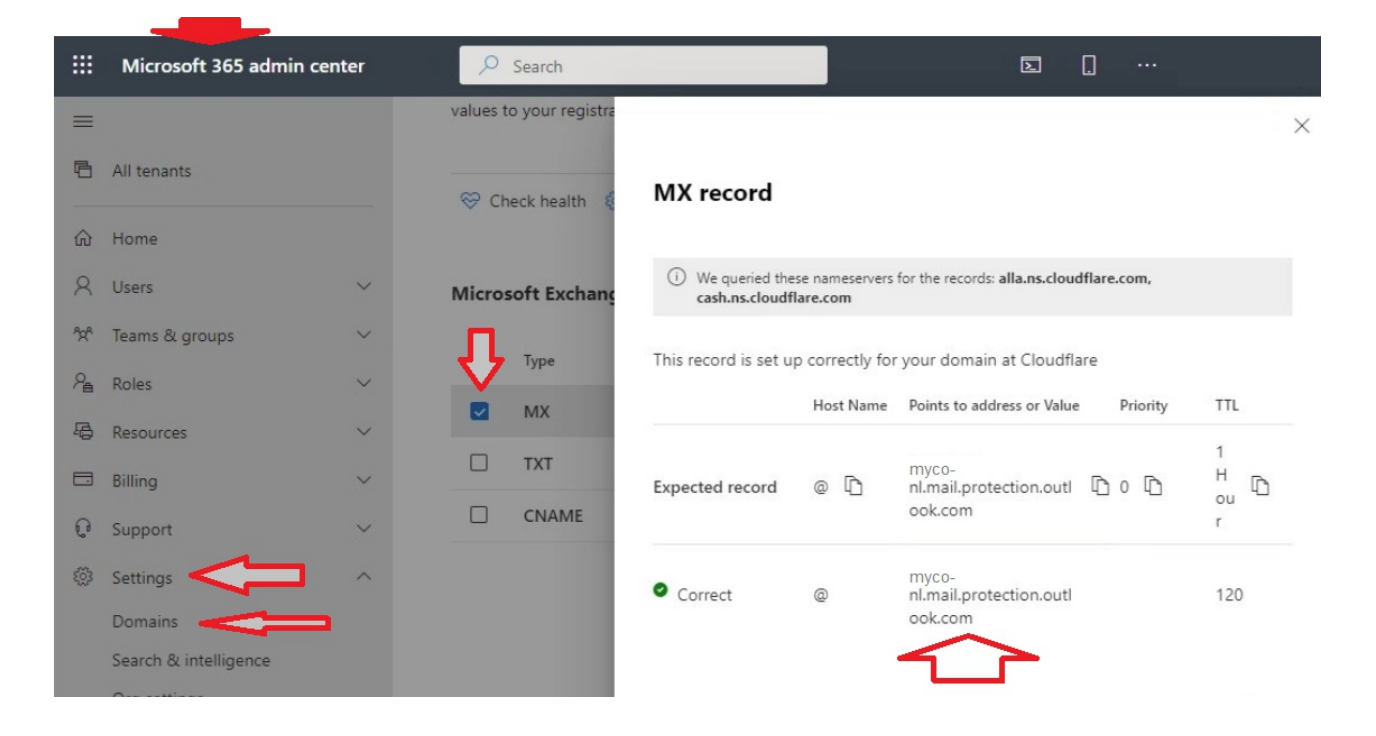

### Update your SPF Record

To prevent the mail from ending up in the spam folder, you'll need to edit the SPF record and add your static IP address. The SPF record identifies which endpoints (servers) are allowed to send emails on behalf of the domain - more information on SPF records

|                           | Microsoft 365 admin center                                                                                                    |        |              | ₽ Search                                             |        |  |  |  |
|---------------------------|----------------------------------------------------------------------------------------------------|--------|--------------|------------------------------------------------------|--------|--|--|--|
| =                         | Home > Domains > Home on on                                                                                                    |        |              |                                                      |        |  |  |  |
|                           | com                                                                                                    |        |              |                                                      |        |  |  |  |
|                           | Managed at Bluehost - Default domain                                                                                                    |        |              |                                                      |        |  |  |  |
| 💼 Remove domain 💍 Refresh |                                                                                                    |        |              |                                                      |        |  |  |  |
|                           | Overview DNS records Users Teams & groups Apps                                                                                                    |        |              |                                                      |        |  |  |  |
|                           | To manage DNS records for connectradiorental.com, go to your DNS hosting provider: Bluehost.       ✓         Connect your services to your domain by adding these DNS records at your domain registrar or DNS hosting provider. Select a record to see all of its details and 'copy and paste' the expected values to your registrar. Learn more about DNS and record types.         Image: Discrete the comparison of the comparison of the comparison o |        |              |                                                      |        |  |  |  |
|                           |                                                                                                    |        |              |                                                      |        |  |  |  |
|                           | Туре                                                                                                    | Status | Name         | Value                                                | TTL    |  |  |  |
|                           | □ MX                                                                                                    | 🕑 ОК   | ©            | 0 connectradiorental-com.mail.protection.outlook.com | 1 Hour |  |  |  |
|                           | 🛛 тхт 💟                                                                                                    | 🕑 ок   | ۵            | v=spf1 include:spf.protection.outlook.com -all       | 1 Hour |  |  |  |
|                           | CNAME                                                                                                    | 🕑 ок   | autodiscover | autodiscover.outlook.com                             | 1 Hour |  |  |  |
|                           |                                                                                                    |        |              |                                                      |        |  |  |  |

By default your SPF (TXT) Record looks like this: (Copy paste your default SPF record to notepad so as to preserve the original until your changes are verified.)

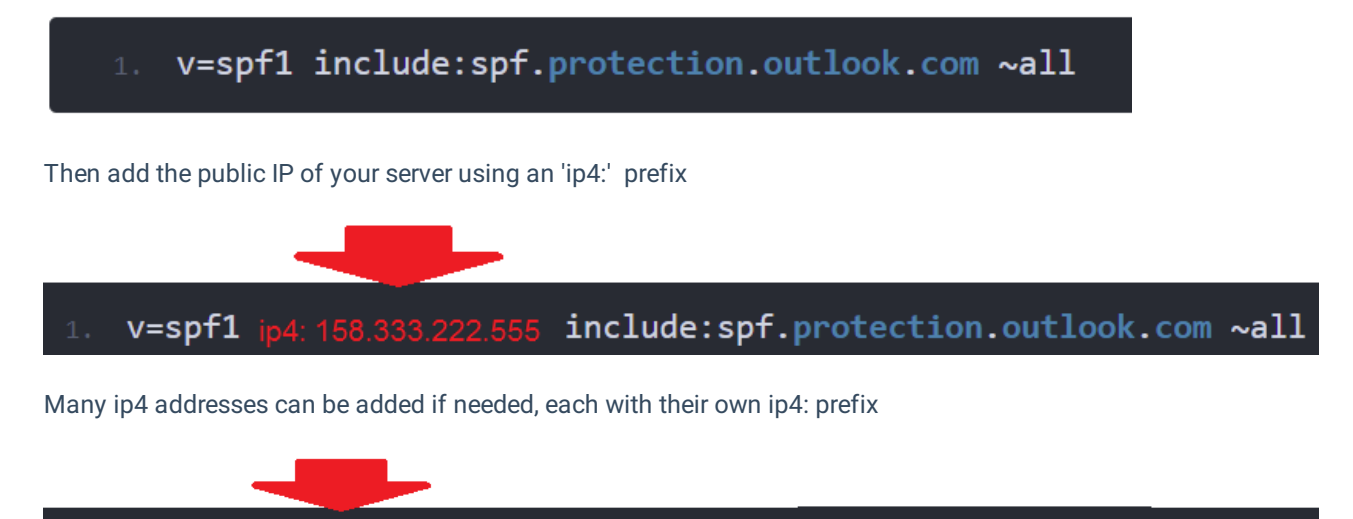

1. v=spf1 ip4: 158.333.222.555 ip4: 10.33.44.55 include:spf.protection.outlook.com ~all

Keep in mind that DNS changes can take a couple of hours to apply. But after that, you should be able to send emails using your newly created SMTP Relay Connection.